# Welcome!

This handbook will help you to install the new version of AsycudaWorld Welcome to this installation guide of the new version of AsycudaWorld.

By the time you finish reading this, you will easily be able to install the new version of AsycudaWorld.

We welcome your feedback. If you have any comments, questions or suggestions, please contact us by email: asycuda@internet.com.na. We're happy to answer your questions in the context of helping us to improve the introduction of the new Web base application.

#### Summary

This documentation aims to help the AsycudaWorld user to get started with the AsycudaWorld system.

It will help them to define and prepare the required environment for accessing the application without technical problems. Users will be able to benefit from the resources of the system if the environment is set correctly.

The first part of this handbook explains the prerequisites and software requirements. The second part assumes that the user has been provided with a user name and digital signature for accessing AsycudaWorld. It explains how to access the system. The third part of this handbook explains how users can update their passwords and ensure that they have a profile correctly set with the right access rights and properties. It concludes with additional tips to empty the cache folder when required by the administrator.

Finally, the AsycudaWorld system is also known as AW.

# **Part I – Preparing the environment**

## A – Hardware requirement

AW client runs on the most popular Java-enabled desktops such as Windows. Linux, Macintosh, Solaris, AIX and others and can be started from any web browser. However, the users should have the minimum requirements on computers or laptops.

- Processor: 2Ghz or better
- Operating System: Any but preferably Windows 7
- Memory: 2GB or more
- Ethernet card: For Internet access

In order to check your hardware specifications, right click on your computer icon and then choose the properties option.

## Example of a proper configuration

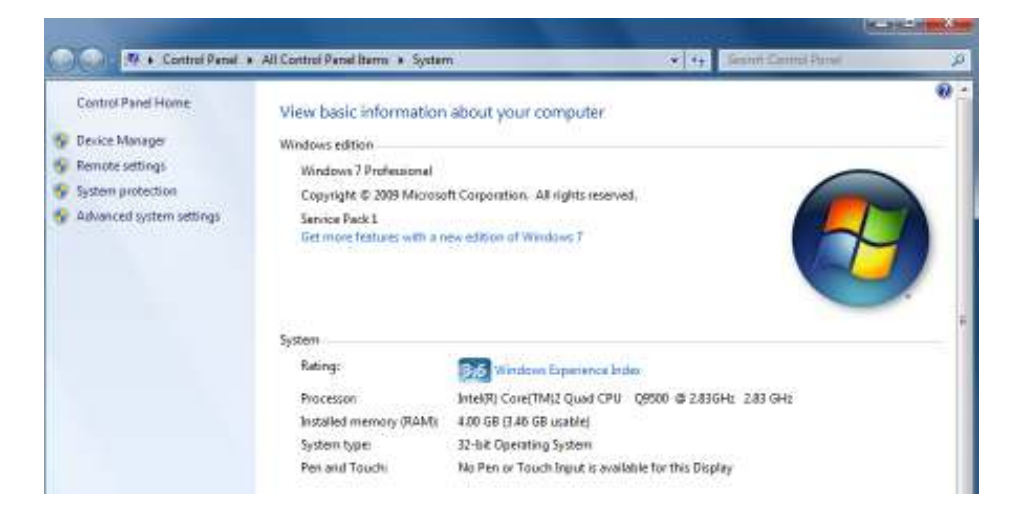

#### **B**-Internet Connection

Users must have a connection bandwidth larger or equal to 512Kbs in order to use AW adequately. If you are using a smaller bandwidth, the application will operate slower and declarations will take time to retrieve declarations. It is advisable to obtain a large bandwidth to work comfortably and benefit from all the systems' functionalities.

#### **C** – Software Requirement

AW is accessible from any browser. Some browsers are: Firefox, Internet Explorer, Google Chrome and Opera. Use the one you are comfortable with.

#### D – JAVA

AW runs on JAVA. It is therefore a requirement that it is installed on your computer or laptop. The Ministry of Finance Division of IT is running on JAVA 1.6. It is strongly recommended to have the same version on your device. You can download JAVA 1.6 from the Internet. It is free of charge.

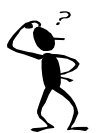

#### How to know if Java is running on my computer?

In order to know if Java is running on my computer, kindly open a command prompt windows by:

- Press the **window button**, then click on **all programs** then choose Accessories and finally select **command prompt**
- Or press the Window key plus letter **R** together and then type **cmd**

AsycudaWorld Installation

|               | Type the name of a pro<br>resource, and Window | ogram, folder, docun<br>s will open it for you | nent, or <mark>I</mark> nternet |
|---------------|------------------------------------------------|------------------------------------------------|---------------------------------|
| <u>O</u> pen: | cmd                                            |                                                |                                 |
|               |                                                |                                                |                                 |

At the DOS prompt, type the following command: java -version

| C:\Windows\system32\cmd.exe                                                                                                    |
|----------------------------------------------------------------------------------------------------|
| Microsoft Windows [Version 6.1.7601]<br>Copyright (c) 2009 Microsoft Corporation. All rights reserved.                                                                                 |
| C:\Users\jacques.hillinger≻java -version<br>java version "1.6.0_30"<br>Java(TM) SE Runtime Environment (build 1.6.0_30-b12)<br>Java HotSpot(TM) Client VM (build 20.5-b03, mixed mode) |
| C:\Users\jacques.hillinger>                                                                                                    |

If the system responds: 'java' is not recognized as an internal or external command, operable program or batch file' then it means that java is not installed.

Any version of Java version 1.6.0\_30 up to version 1.6.0\_35 is correct.

If you have a different message, whether it is an earlier version or higher or java 1.7 then you have to remove it first and reinstall the correct one.

To remove an incorrect version of java, simply access your **control panel**, select **add or remove program** and then choose from the list, the java software to be un-installed.

#### How to download Java

Before you proceed, it is recommended that you disable your internet firewall. In some cases, the default firewall settings are set to reject all automatic or online installations such as the java online installation. Therefore if a firewall is not configured appropriately, it may stall the download/install operation of Java under certain conditions. Refer to your specific Internet firewall manual for instructions on how to disable it

Go to the following web page:

http://www.oracle.com/technetwork/java/javasebusiness/downloads/javaarchive-downloads-javase6-419409.html

Then choose the version Java SE Runtime Environment 6u45, accept the license agreement then download. Select the appropriate operating system. For example, a Windows 32 bits machine will choose <u>jre-6u45-windows-i586.exe</u> while 64 bits will use <u>jre-6u45-windows-x64.exe</u>.

The file download dialog box appears prompting you to run or save the download file.

- To run the installer, click Run
- To save the file for later installation, click Save
- Choose the folder location and save the file to your local disk

Tip: Save the file to a known location on your computer, for example your desktop. Double click on the saved file to start the installation process.

The typical screens will be displayed while installing Java. Click the **install** button to accept the license terms and to continue with the installation.

| Java Setup - Welcome                                                                                                    | X                                 |
|----------------------------------------------------------------------------------------------------|-----------------------------------|
| Java <sup>-</sup>                                                                                                    | ORACLE                            |
| Welcome to Java™                                                                                                    |                                   |
| Java provides safe and secure access to the world of amazir<br>From business solutions to helpful utilities and entertainmen<br>your internet experience come to life. | ng Java content.<br>t, Java makes |
| Note: No personal information is gathered as part of our ir<br>Click here for more information on what we do col                                                       | istall process.<br>llect.         |
| Click Install to accept the license agreement and instal                                                                                                    | II Java now.                      |
| Cancel                                                                                                    | Install >                         |

A few brief dialog screens will be presented during the installation, **Click** close on the last dialog to complete the installation.

# **E – ACROBAT ADOBE READER**

Most of the printouts and reports in AsycudaWorld are available on PDF format. Installing Acrobat Adobe Reader will help you to access to these printouts and reports. Acrobat is available at:

http://get.adobe.com/reader/

n the printfile icon, which is located in your notification area (bottom right corner of your desktop). Select **Exit**.

# **F – NOTEPAD++ TEXT EDITOR**

This tool is optional. It is not required for AsycudaWorld but it will help those who are using manifest in XML format and require to edit the file from time to time. Notepad++ is available at:

http://notepad-plus-plus.org/download/v6.4.1.html

# Part II – How to access the system

In this section, we will assume the following:

- You have obtained a user ID and password from the AW technical IT Division.
- You have received AsycudaWorld training

# A- HOW TO CONFIGURE YOUR JAVA WEB START PANEL

Before your star accessing the system, a last check should be done on your computer to configure the java web start panel if you are using a proxy or a direction connection.

To do so, press simultaneously the window button and the letter R to run the following command:

#### javaws -viewer

|       | Type the name of a program, folder, document, or Int<br>resource, and Windows will open it for you. | ernet |
|-------|----------------------------------------------------------------------------------------------------|-------|
| Open: | javaws -viewer                                                                                      | 15    |

The following screen will appear:

| About<br>View version information abou                                                                                                    | t Java Control Panel.                                                                                                    |
|----------------------------------------------------------------------------------------------------|----------------------------------------------------------------------------------------------------|
|                                                                                                    |                                                                                                    |
|                                                                                                    | About                                                                                                    |
| Network Settings                                                                                                    |                                                                                                    |
| Natwork sattings are used wh                                                                                                    | an making Internet connections. By default Java                                                                                                    |
| Network settings are used wh<br>will use the network settings ir<br>modify these settings.                                                                                                  | en making Internet connections. By default, Java<br>n your web browser. Only advanced users should<br>Network Settings                                                                                                    |
| Network settings are used wh<br>will use the network settings ir<br>modify these settings.<br>Temporary Internet Files                                                                      | en making Internet connections. By default, Java<br>n your web browser. Only advanced users should<br>Network Settings                                                                                                    |
| Network settings are used wh<br>will use the network settings ir<br>modify these settings.<br>Temporary Internet Files<br>Files you use in Java applicatio<br>later, Only advanced users sh | en making Internet connections. By default, Java<br>n your web browser. Only advanced users should<br>Network Settings<br>ons are stored in a special folder for quick executio<br>hould delete files or modify these settings. |

Click on the General tab and Network Settings...

AsycudaWorld Installation

| Network Proxy Settings                   |          |
|------------------------------------------|----------|
| Use direct connection.                   |          |
| Use browser settings                     |          |
| O Use proxy server                       |          |
| Address: Port:                           | Advanced |
| Bypass proxy server for local addr       | esses    |
| O Use automatic proxy configuration scri | pt       |
| Script location:                         |          |
|                                          |          |

If you are a trader or a clearing agent or someone connecting from outside of the Government domain, you should choose the **Use Browser settings.** 

If you are a Government employee or Customs officer connecting from within the Government network, a **Direct connection** should be selected.

#### **B-ASYCUDAWORLD PORTAL**

ASYCUDAWORLD is accessible through the link

http://asycudaworld.mof.na:8080/asyw

The web page offers 2 kinds of connection to the application.

<u>Namibian Government staff</u>: for those users who are under the Government network. This is usually the place for Customs officers and other Government agencies.

**Internet Users:** This link is used for clearing agents, traders, brokers and all users who are out of the Government domain notably those connecting via an Internet provider.

By clicking on the full desktop computer screen, you will have access to AsycudaWorld.

#### C- CONNECTING TO ASYCUDAWORLD

If you have installed the prerequisites software as well as entering the correct web address, you will be able to download the application. A similar link should appear:

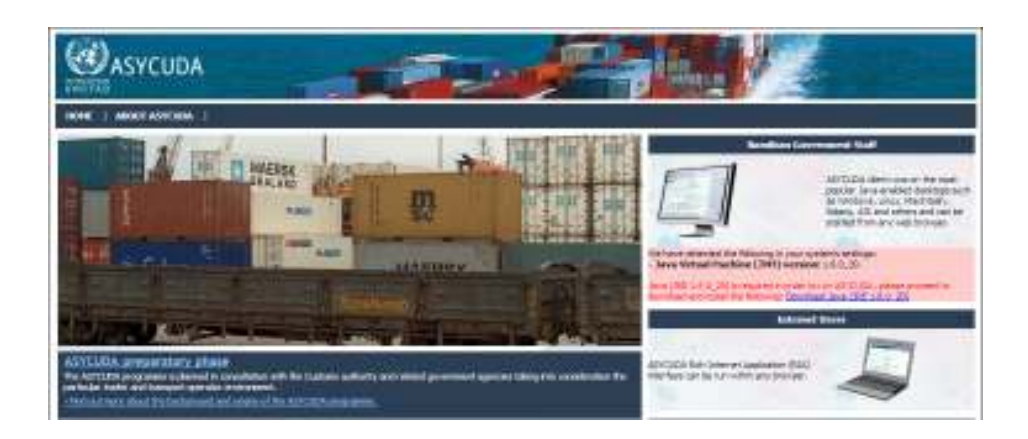

By clicking on the right link (Computer) of either the Namibian Government Staff or Internet Users, the system will start to download the application. It will ask if you want to open the link or save it, click on open and check the **"Do this automatically for files for files like this from now"**. When you click on the **OK** button, the system will not ask you again this question.

You should always confirm to allow the application to RUN or if you have a security warning, you should always trust the content from this publisher.

The system will now download the application. It is done only the first time when you connect from your workstation/laptop. However, if updates are available, they will be downloaded as well.

The following process will appear:

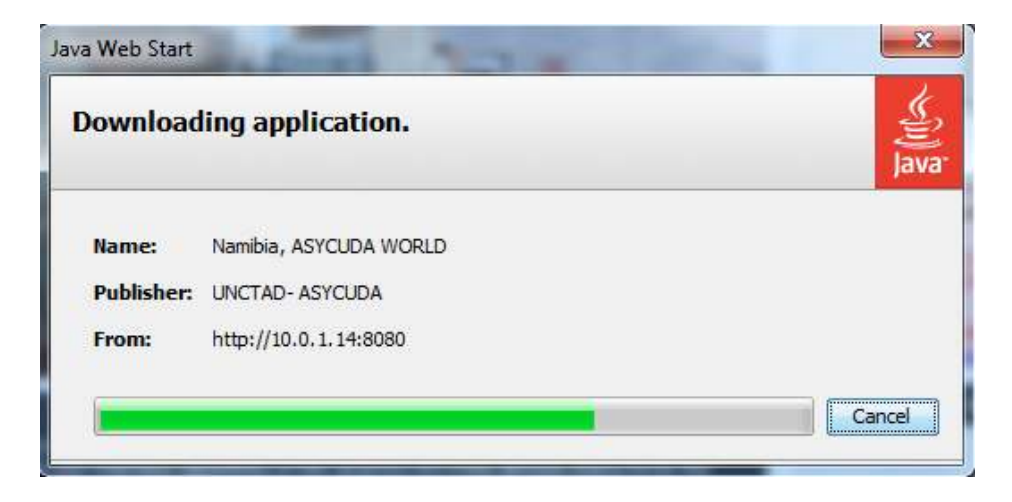

After downloading the application, the AsycudaWorld welcome panel will be displayed. Insert your username and password. You should note that the system is <u>case sensitive</u> on both username and password.

AsycudaWorld Installation

|                       | Login name  | jhilling<br>****** |       |   |
|-----------------------|-------------|--------------------|-------|---|
| TLS_DHE_DSS_WITH_AES_ | 128_CBC_SHA |                    | — 🗸 ( | × |

r

After entering the correct credentials, a similar screen will appear:

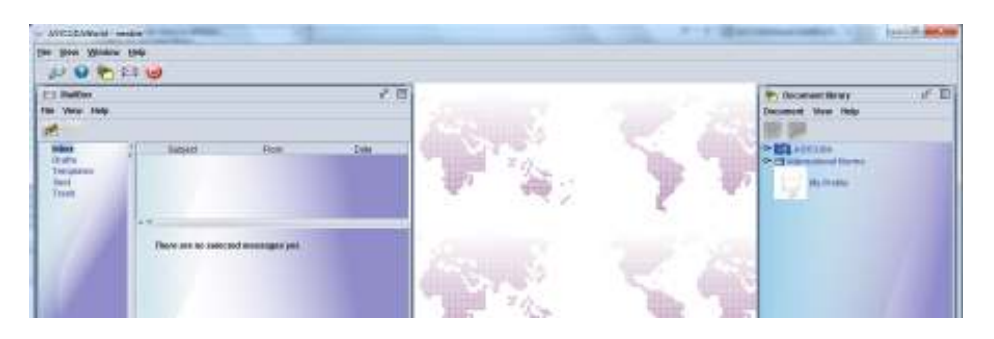

Congratulations! You are connected to AW!

# Part III – Frequently asked questions

# **A- HOW TO CHANGE YOUR PASSWORD**

The first time you connect to the system, the application will automatically request that you change your password. A similar screen should appear

AsycudaWorld Installation

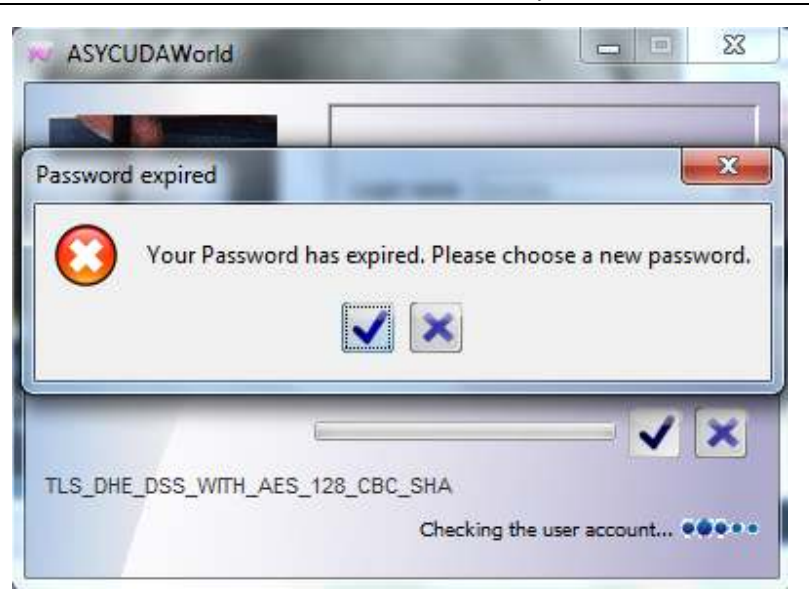

Click on the tick button and the following screen will appear:

| Old      | password | 1  |
|----------|----------|----|
| New      | password | 10 |
| Re-enter | password |    |
|          |          |    |
|          |          |    |

Insert the old password followed by your new selection. You will have to confirm your new password by re-entering it.

A similar menu is available to you. You can also change your password occasionally as it is a good practice. To do so: click on the menu to open the document library and double click on My Profile or just right click on My Profile and choose the option update.

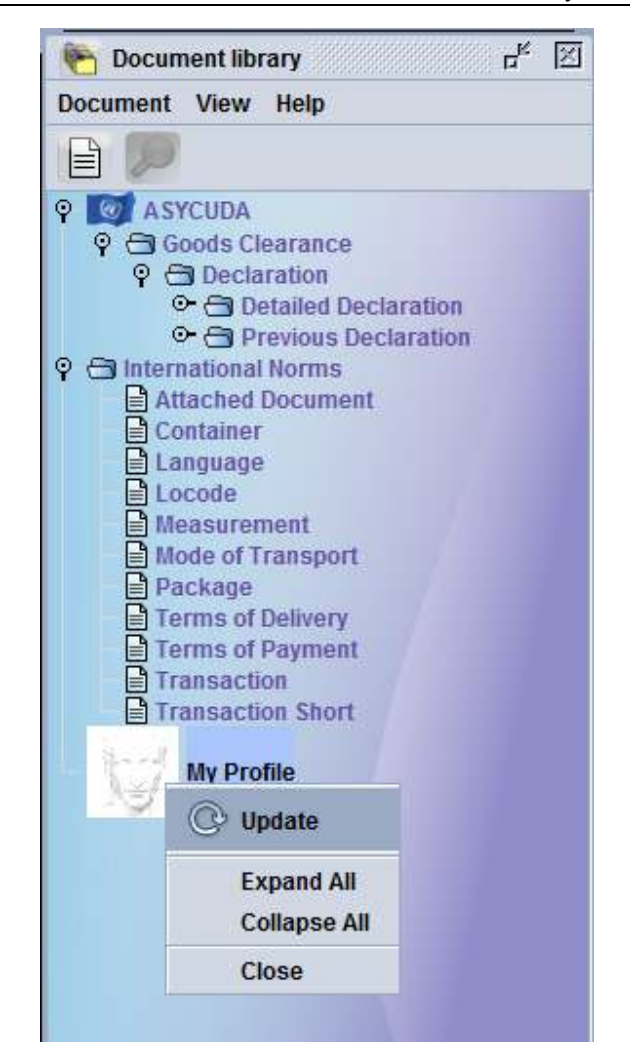

As shown below, the system will open your profile. The user authentication will be accessible from the Authentication form. Then, simply retype the new password and re-enter it to confirm it. Make sure you are typing the same password in both boxes and mind that passwords in AsycudaWorld are case sensitive. Finally, click on the update button, the system will ask you to provide to provide your old password as a security precaution.

AsycudaWorld Installation

| My Profile - Update (ne<br>Edit: View Help                          | entie)   |                       | r 12 12 |       |
|---------------------------------------------------------------------|----------|-----------------------|---------|-------|
| 00                                                                  |          | ,                     | 100 %   | 100   |
| User extended on<br>New password<br>Re-entropassword<br>Centificate | m<br>    | D Forot base of donge |         |       |
| Uner beknenica.<br>Phota ti                                         | Sgeature | Voice patient         | Pessw   | ord 🛛 |
|                                                                     |          |                       |         | ¥ ×   |

Once you provide the password correctly, the system will change your password and you can use it immediately during the next connection to the system.

# **B– SHOULD I KEEP MY USER CONNECTED TO THE APPLICATION?**

It is highly recommended that before you leave the office, you close the application and disconnect from the system for security reasons and also to avoid the administrator of AW to terminate your session while doing maintenance.

# C– HOW TO SAVE MY WORK WHEN THE CONNECTION TO THE SERVER IS LOST

Sometimes, users lose their connection to the server while they are processing a declaration. The system will display an error message that the communication between the server and the computer has terminated and request that you exit.

In order not to lose your unsaved work, you should answer **no by clicking on the red cross**. If you pressed otherwise, the session will be closed and will your work. Until the communication is restored, the system will put you on a standby mode until the connection is up. When the communication is restored, the system will automatically detect the connection and ask you to provide your password.

You will be able to see your last declaration without losing the data. However, you **cannot use/register** it but you can save it by exporting it into an xml file format.

#### **D- REMOVING THE CACHE FOR MAINTENANCE**

It is advisable to clean your cache folder and cache application where it is required by the Administration team of AW. In order to perform this, you must be disconnected from AW application. Once disconnected, access to your user folder or simply press simultaneously on the window button plus the letter R and insert the character . (dot).

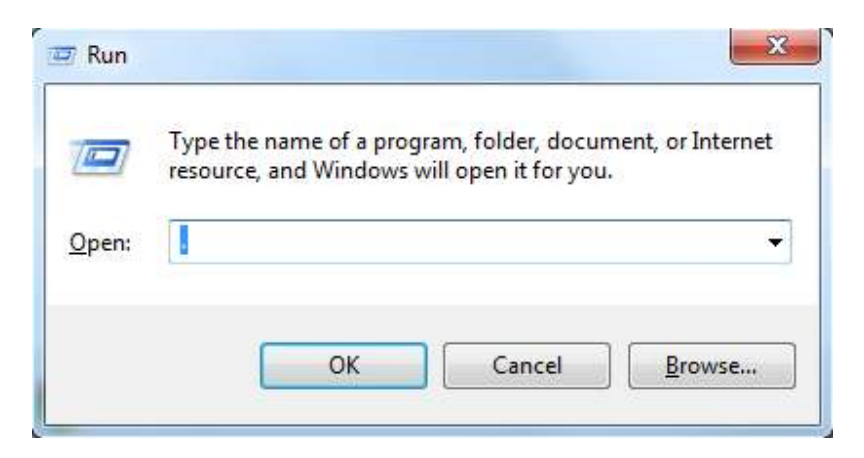

The window will display a folder called **.SOClassCache**. Simply delete it and then connect again to the application.

#### **E- REMOVING THE CACHE APPLICATION**

It may arise that the Administrator of AW requires that you remove the cache application from the java cache viewer panel. This will ensure that the next time you connect to AsycudaWorld you download the entire application.

To do so, run the command javaws -viewer from the run window box.

| ieneral                                                | Update                                                                           | Java                                                              | Security                         | Advanced                                                                                                    |               |                                                        |        |
|--------------------------------------------------------|----------------------------------------------------------------------------------|-------------------------------------------------------------------|----------------------------------|----------------------------------------------------------------------------------------------------|---------------|--------------------------------------------------------|--------|
| About<br>View 1                                        | version inf                                                                      | ormatio                                                           | on about J                       | ava Control Pan                                                                                                    | el.           |                                                        |        |
|                                                        |                                                                                  |                                                                   |                                  |                                                                                                    |               | About                                                  |        |
| Netw                                                   | ork Setting                                                                      | ls                                                                |                                  |                                                                                                    |               |                                                        |        |
| Nota                                                   | ork cotting                                                                      | 10 DEG 11                                                         | ICOG MIDOO                       | the second second | CONTINUELUONS | . by uclauit, Java                                     |        |
| Netwo<br>will us<br>modif                              | ork setting<br>the net<br>these se                                               | is are u<br>work se<br>ttings,                                    | ised when<br>ttings in y         | our web browse                                                                                                    | r. Only adva  | work Settings                                          |        |
| Netwo<br>will us<br>modif                              | ork setting<br>the net<br>y these se<br>orary Inte                               | is are u<br>work se<br>ttings.<br>ernet Fil                       | isea when<br>ittings in y        | our web browse                                                                                                    | r. Only adva  | nced users should                                      |        |
| Netwo<br>will us<br>modif<br>Temp<br>Files y<br>later. | ork setting<br>te the nets<br>y these se<br>orary Inte<br>you use in<br>Only adv | is are u<br>work se<br>ettings,<br>ernet Fil<br>Java a<br>anced i | les<br>pplications<br>users shou | are stored in a                                                                                                    | r. Only adva  | work Settings<br>for quick executions<br>e settings.   | )<br>D |
| Netwo<br>will us<br>modif<br>Temp<br>Files y<br>later. | ork setting<br>te the net<br>y these se<br>orary Inte<br>you use in<br>Only adv  | is are u<br>work se<br>ettings,<br>ernet Fil<br>Java a<br>anced i | les<br>pplications<br>users shou | are stored in a<br>ald delete files of                                                                                                    | r. Only adva  | work Settings<br>r for quick executions<br>e settings. | on     |

#### Click on View

| nom Applications •       | 0. 自闭 ※          | 合           |      | Cadrie S | ize: 64153 |
|--------------------------|------------------|-------------|------|----------|------------|
| Apploation               | Vendor           | Type        | Date | 528      | Status     |
| Namibia, ASYCLICA WORLD  | UNCATAD- ASYCUDA | Application |      | 32071 KB | -          |
| Nersisia, ASYCLICA WORLD | UNCATAD- ASYOUDA | Application |      | 32071108 | -          |

Select Namibia, ASYCUDA WORLD and click on X (delete). If there is more than one, delete them one by one.

## F- INCREASING JAVA HEAP MEMORY TO IMPROVE PERFORMANCE (For advanced users)

To do so, run the command **javaws** –viewer from the run window box.

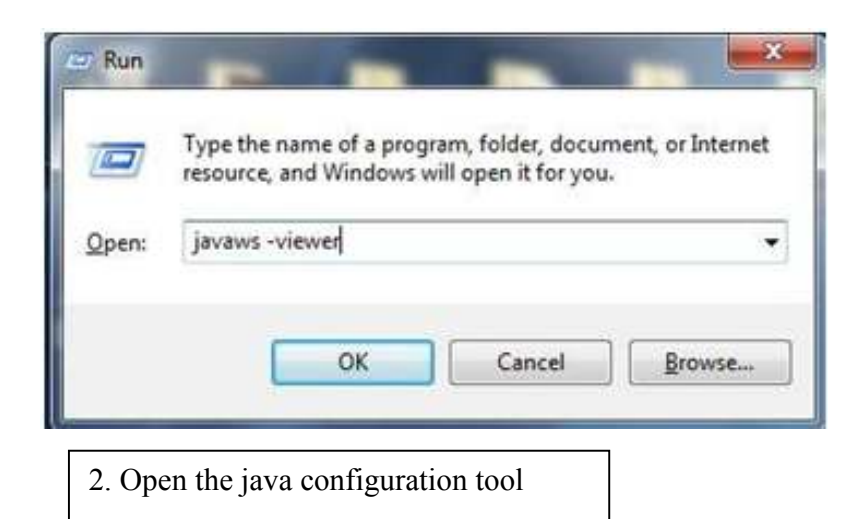

| Neve Runtin<br>Litter Sys | ne Veniora<br>ten   | onen songi                 | <u>.</u>                      |                                   |         | 3. Switch to the "Java Tab" and |
|---------------------------|---------------------|----------------------------|-------------------------------|-----------------------------------|---------|---------------------------------|
| Platform<br>Li6           | Product<br>1.6.0_19 | Location<br>https://java.a | Patti<br>C: Program Plas Qava | Burldine Paraneters<br>Jane 30244 | Enabled | click the "view"<br>button      |
|                           |                     |                            |                               |                                   |         | A la the mustice                |
|                           |                     |                            |                               |                                   |         | Parameters text                 |

below

The following settings are based on the available memory on your computer.

| System Memory<br>(RAM) | Setting Value | EG        |
|------------------------|---------------|-----------|
| 512 MB                 | 256           | -Xmx256m  |
| 1GB                    | 1024          | -Xmx1024m |
| 2GB                    | 2048          | -Xmx2048m |
| 3GB                    | 3072          | -Xmx3072m |
| 4GB                    | 4096          | -Xmx4096m |

*Please note, the setting begings with a minus sign and ends with a m. no blank spaces between characters.* 

5. Press "**TAB**" to move on the field and then Click "**OK**" setting the parameter value.

# Please enter the value exactly as shown in the examples

6. There is no need to restart the computer.